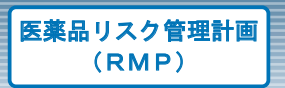

## - 適正使用情報-

医療関係者専用情報WEBサイト

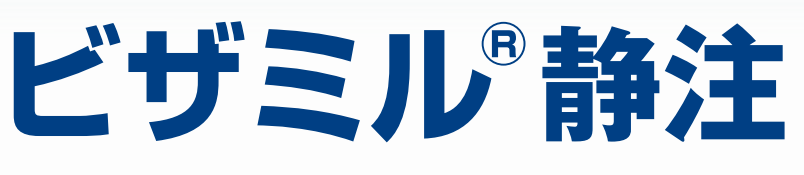

## https://www.nmp.co.jp

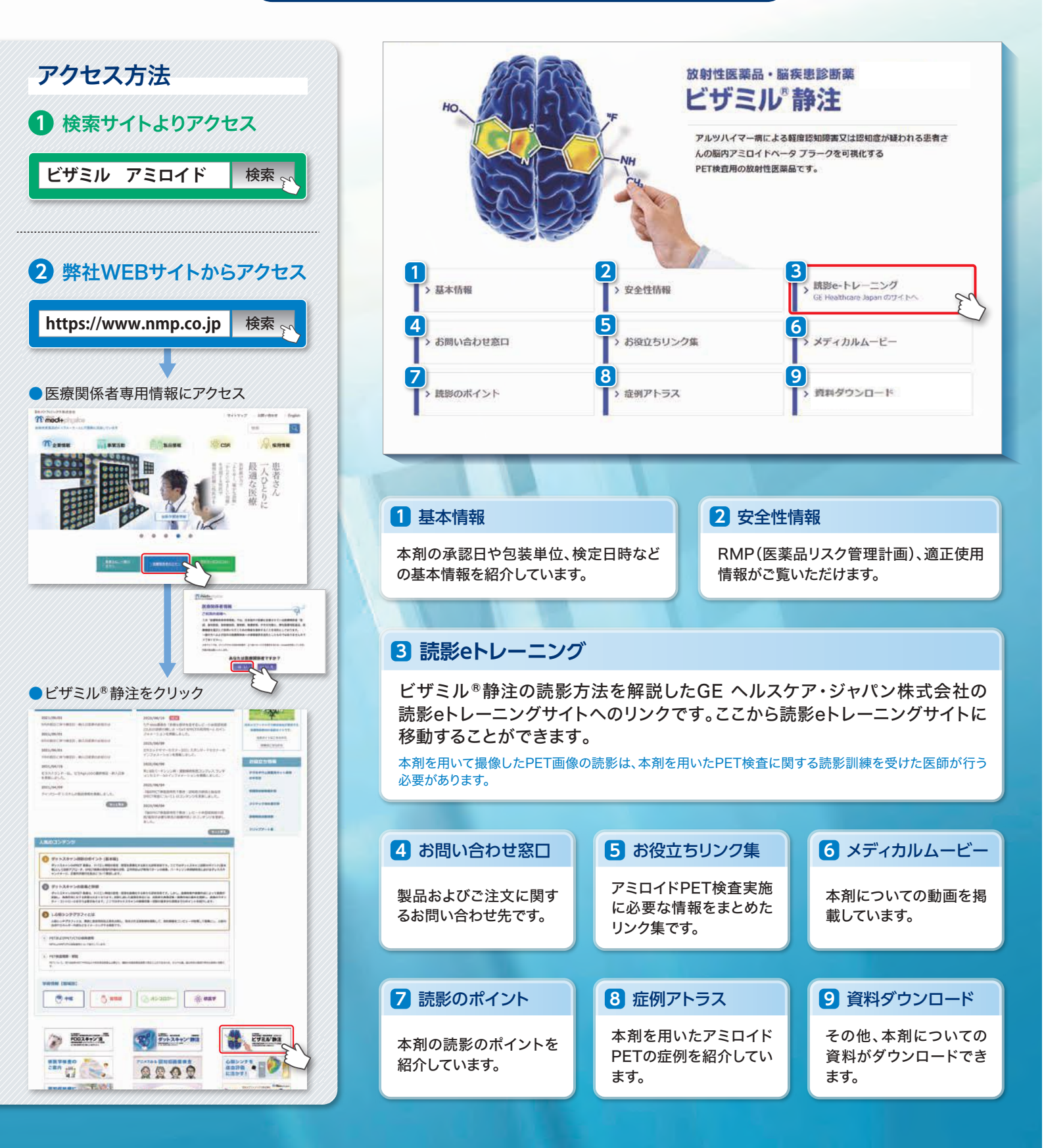

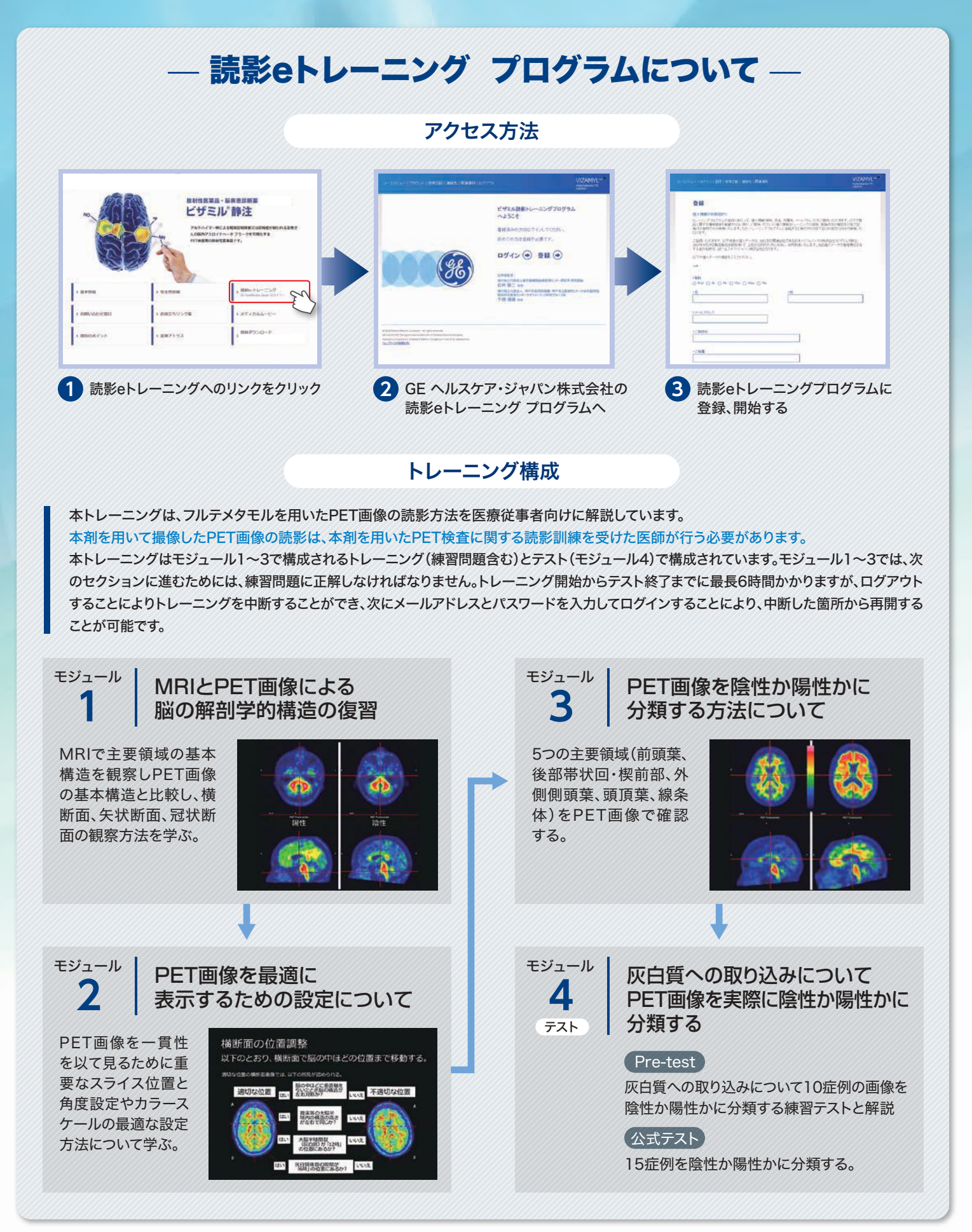

常時ブロードパンド・インターネット接続されたパソコン又はタブレット端末をご利用ください。iPhone等、スマートフォンはご利用できません。ブラウザの指定はありませんが、最新パージョンをご使用ください。 読影eトレーニング修了証は日本核医学会が主催する読影トレーニングを受講する際の必須文書となります。 修了証をダウンロードし、PDFを保管してください。なお、PDFファイルを紛失した場合には、下記お問い合わせ先までご連絡ください。

Minedi+physics

**日本メジフィジックス株式会社** 〒136-0075 東京都江東区新砂3丁目4番10号 TEL 03-5634-7006(代) URL https://www.nmp.co.jp/ お問い合わせ先

日本メジフィジックス株式会社 営業本部 マーケティング部 TEL 03-5634-7404